How do I Configure, Enable, and Schedule Reports?

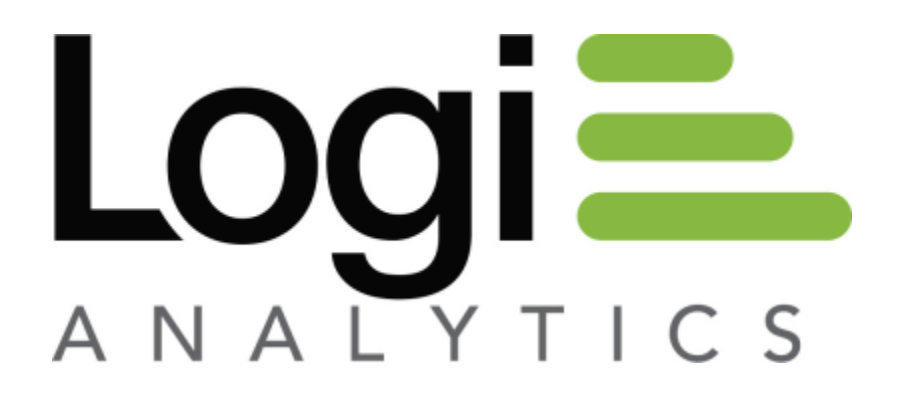

Version 11 Last Updated: March 2014

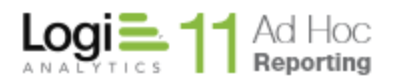

### The Basics

There are four core steps involved in the production and delivery of scheduled reports in Ad Hoc.

- 1. Configuration of the Scheduler Service
- 2. Enabling Scheduling for a Database
- 3. Configuration of the email server
- 4. Specifying a Schedule and User Subscriptions

The first three steps are accomplished using the Management Console. The fourth step is accomplished using the Ad Hoc interface. These steps must be performed in this order.

#### Configuration of the Delivery Tools

Scheduled reports are run, unattended, by either the Windows Task Scheduler or the Logi Ad Hoc Scheduling Service. For most users, this is simply a preference decision. For users where the Windows Task Scheduler is not an option, the Logi Ad Hoc Scheduler Service is the only choice.

The reports are delivered to the end user via email which requires access to an SMTP server.

#### Note:

The delivery configuration is specific to an instance of Ad Hoc. Each instance could be configured differently.

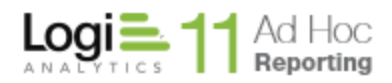

To configure the delivery tools, launch the Management Console and click on the **Instance Configuration** action group and the **Scheduling** action. The **Configure Scheduling** dialog will be presented.

| Configure                                       | Schedulina                                                                 |                                                |             |
|-------------------------------------------------|----------------------------------------------------------------------------|------------------------------------------------|-------------|
| Scheduler Service                               | g                                                                          |                                                |             |
| This dialog allows you<br>permitted to schedule | u to select and configure the scheduling servere reports.                  | ice and determine the database connections the | hat will be |
| Scheduler method:                               | O Logi Scheduling Service                                                  | Windows                                        |             |
| Scheduler Account                               | Administrator                                                              |                                                |             |
| Password:                                       | *****                                                                      |                                                |             |
|                                                 |                                                                            |                                                |             |
| Enable/Disable Sched                            | Iuling for Database Connections                                            |                                                |             |
| Enable/Disable Sched                            | Iuling for Database Connections                                            | abase Connections                              |             |
| Enable/Disable Sched                            | Juling for Database Connections<br>Data<br>Northwind<br>Reporting Metadata | abase Connections                              |             |
| Enable/Disable Sched                            | Juling for Database Connections<br>Data<br>Northwind<br>Reporting Metadata | abase Connections                              |             |
| Enable/Disable Sched                            | Auling for Database Connections<br>Data<br>Northwind<br>Reporting Metadata | abase Connections                              |             |

If the standard Windows Task Scheduler will be used to execute reports at scheduled times, highlight the **Windows** option and enter "administrator" credentials.

Click on the **Test Scheduler Settings...** button to verify that the supplied credentials permit a schedule to be created.

Click on the **OK** button to save the information in the \_Settings.lgx file of the Ad Hoc instance.

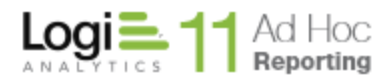

If the Logi Ad Hoc Scheduling Service will be used, highlight the **Logi Scheduling Service** option and the **Configure Scheduling** dialog will display:

| Configure                                     | Scheduling                                                                                             |                                                   |            |
|-----------------------------------------------|----------------------------------------------------------------------------------------------------|---------------------------------------------------|------------|
| cheduler Service                              |                                                                                                    |                                                   |            |
| nis dialog allows you<br>ermitted to schedule | to select and configure the scheduling se<br>reports.                                                  | ervice and determine the database connections the | at will be |
| heduler method:                               | Logi Scheduling Service                                                                                | ○ Windows                                         |            |
| erver Name                                    | localhost                                                                                              |                                                   |            |
| issword:                                      | туКеу                                                                                                  |                                                   |            |
| ort Number:                                   | 56111                                                                                                  |                                                   |            |
|                                               |                                                                                                    | Test Scheduler Settin                             | ngs        |
| nable/Disable Sched                           | luling for Database Connections                                                                        | Test Scheduler Settin                             | ngs        |
| nable/Disable Sched                           | luling for Database Connections                                                                        | Test Scheduler Settin                             | ngs        |
| nable/Disable Sched                           | luling for Database Connections<br>Da<br>Northwind<br>Reporting Metadata                               | Test Scheduler Settin                             | ngs        |
| nable/Disable Sched<br>Enable                 | luling for Database Connections<br>Database Connections<br>Database<br>Northwind<br>Reporting Metadata | Test Scheduler Settin                             | ngs        |
| nable/Disable Sched                           | luling for Database Connections<br>Database Connections<br>Database<br>Northwind<br>Reporting Metadata | Test Scheduler Settin                             | ngs        |
| nable/Disable Sched                           | luling for Database Connections<br>Database Northwind<br>Reporting Metadata                            | Test Scheduler Settin                             | ngs        |
| nable/Disable Sched                           | luling for Database Connections<br>Database Morthwind<br>Reporting Metadata                            | Test Scheduler Settin                             | ngs        |
| nable/Disable Sched                           | luling for Database Connections<br>Da<br>Northwind<br>Reporting Metadata                               | Test Scheduler Settin                             | ngs        |
| nable/Disable Sched                           | luling for Database Connections<br>Da<br>Northwind<br>Reporting Metadata                               | Test Scheduler Settin                             | ngs        |
| nable/Disable Sched                           | Iuling for Database Connections Database Connections Northwind Reporting Metadata                      | Test Scheduler Settin                             | ngs        |

Enter the **Server Name** where the service was installed and the **Password** and **Port** defined when the service was configured.

**Note:** The **Password** and **Port** must match the values stored in the \_*Settings.lgx* file of the Logi Ad Hoc Scheduler Service.

Click on the **Test Scheduler Settings...** button to verify that the supplied credentials permit a schedule to be created.

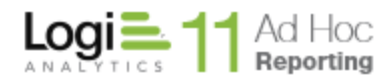

Click on the **OK** button to save the information in the \_Settings.lgx file of the Ad Hoc instance.

#### Enabling Scheduling for a Database

The ability to schedule reports is enabled and configured at the database level. Each database connected to an instance of Ad Hoc is independent from every other database from a scheduling perspective.

As above, launch the Management Console and click on the **Instance Configuration** action group and the **Scheduling** action. The **Configure Scheduling** dialog will be presented. The *Enable/Disable Scheduling for Database Connections* panel is displayed at the bottom of the dialog.

| <br>chable | Database Connections |
|------------|----------------------|
|            | Northwind            |
| <b>V</b>   | Reporting Metadata   |
|            |                      |
|            |                      |
|            |                      |
|            |                      |
|            |                      |

The panel will display a grid of **Database Connections** and corresponding **Enable** checkboxes. Click on the individual checkboxes to enable scheduling for the associated reporting database connection. Click on the **Enable** header to check or uncheck all of the checkboxes.

Click on the **OK** button to save the information in the \_Settings.lgx file of the Ad Hoc instance.

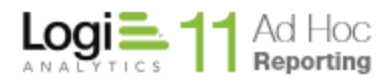

Configuration of the email server

Configuration of the Email delivery of scheduled reports requires configuration of both the SMTP server and the email templates. The **Email Settings** dialog allows the administrator to accomplish both tasks at one time.

Launch the Management Console and click on the **Instance Configuration** action group and the **Emailing** action. The **Email Settings** dialog will be presented.

| r each reporting database.                                             | I SIVITP server | and configu   | ire access to it, you ca | n also configure the email he | otification |
|------------------------------------------------------------------------|-----------------|---------------|--------------------------|-------------------------------|-------------|
| mail Server Settings                                                   |                 |               |                          |                               |             |
| MTP Server: MySMTPServer.com<br>MTP Port: 25<br>connection Timeout: 30 |                 |               |                          |                               | -           |
|                                                                        |                 |               |                          | Edit Email Server Sett        | ings        |
| atabase Specific Settings                                              |                 |               |                          |                               |             |
| Database                                                               | Email Me        | ssages        | Email Template           | es                            |             |
| Northwind                                                              |                 |               |                          |                               |             |
| Reporting Metadata                                                     | Subject:        | ~ReportNa     | ame                      |                               |             |
|                                                                        | To:             | (Scheduled    | Report Subscriber)       |                               |             |
|                                                                        | From:           | 11@11.com     | m                        |                               |             |
|                                                                        | CC:             |               |                          |                               |             |
|                                                                        | BCC:            |               |                          |                               |             |
|                                                                        |                 |               |                          |                               |             |
|                                                                        | Use the fo      | llowing token | where needed in the Su   | ıbject template:              |             |
|                                                                        | ~Repo           | ortName       | Will be replaced w       | ith report name.              |             |
|                                                                        |                 |               |                          |                               |             |
| I →                                                                    |                 |               |                          | Apply Char                    | nges        |
|                                                                        |                 |               |                          |                               |             |
| t help with Email Configuration                                        |                 |               |                          |                               |             |

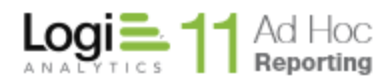

To configure the SMTP server, click on the **Edit Email Server Settings** button to display the following dialog:

|                                                                           | ×                                                     |
|---------------------------------------------------------------------------|-------------------------------------------------------|
| Email Server Setti                                                        | ngs                                                   |
| Reports and certain alerts can be s<br>recipients via email once email ha | ent to subscribers and selected<br>s been configured. |
| SMTP Server:                                                              | MySMTPServer.com                                      |
| SMTP Port:                                                                | 25                                                    |
| Authentication Account:                                                   |                                                       |
| Authentication Password:                                                  |                                                       |
| Authentication Method                                                     | None                                                  |
| Connection Timeout (seconds)                                              | 30                                                    |
|                                                                           | Test SMTP Settings                                    |
|                                                                           | OK Cancel                                             |

Enter the SMTP attributes.

Click on the **Test SMTP Settings...** button to verify that the attributes allow an email to be delivered.

Click on the **OK** button to temporarily save the attributes and dismiss the dialog.

The attributes and values will be displayed in the *Email Server Settings* panel of the **Email Settings** dialog.

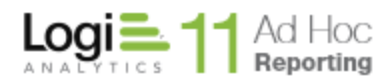

The lower panel allows the administrator to set the scheduled report notification attributes. The only attribute that requires information to be specified is the From: value. The default values for the remaining attributes are sufficient to allow the proper delivery of email notifications.

|   | Database           | Email Me    | ssages        | Email Templates                    |               |
|---|--------------------|-------------|---------------|------------------------------------|---------------|
|   | Northwind          |             |               |                                    |               |
|   | Reporting Metadata | Subject:    | ~ReportN      | ame                                |               |
|   |                    | To:         | (Scheduled    | d Report Subscriber)               |               |
|   |                    | From:       | 11@11.co      | m                                  |               |
|   |                    | CC:         |               |                                    |               |
|   |                    | BCC:        |               |                                    |               |
|   |                    | Use the for | llowing toker | n where needed in the Subject temp | late:         |
|   |                    | ~Repo       | ortName       | Will be replaced with report r     | name.         |
|   |                    |             |               |                                    |               |
| Ē | E 1                |             |               |                                    | Apply Changes |

*For each database* in the list that is expected to have email delivery of scheduled reports:

- 1) Highlight the database.
- Enter the From: address. This does not have to be an actual email address, but it does have to conform to address rules (e.g. <u>Name@Company.com</u>). Each scheduled report will be "sent" from this address.
- 3) Click on the Apply Changes button.

Click on the **OK** button to save all of the information in the \_Settings.lgx file of the Ad Hoc instance.

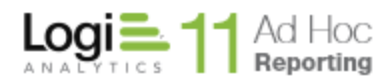

## Specifying a Schedule and User Subscriptions

Once the first three core steps have been completed properly, the Ad Hoc user interface should reflect the new configuration by presenting the **Schedule** option in the dropdown list of report actions. This is the entry point for scheduling reports.

There are two basic steps involved in scheduling a report; creation of the schedule and subscribing users.

#### Note:

There are many options related to scheduling. Following is a basic description of how to schedule a simple report. For additional details, please review the System Administration Guide or the Report Design Guide.

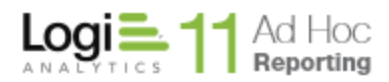

# Creation of the Schedule

To create a schedule for a report, in the Report List hover the mousepointer over the

More button and select the Schedule option from the dropdown list of possible actions for the report.

A dialog similar to the following image will be presented.

| Personal Reports > Schedules > Schedule for 'Customers' Report ? |             |                     |        |  |  |
|------------------------------------------------------------------|-------------|---------------------|--------|--|--|
| Task Scheduling                                                  | 5           |                     |        |  |  |
| Report Name:                                                     | Customers   |                     |        |  |  |
| Output Format:                                                   | HTML T      |                     |        |  |  |
| Add to Archive:                                                  |             |                     |        |  |  |
| Scheduling Info                                                  | ormation    | Schedule Task Daily |        |  |  |
| Schedule Task:                                                   | Daily 🔻     | Every 1             | day(s) |  |  |
| Start Time:                                                      | 08 ▼ : 00 ▼ |                     |        |  |  |
| Start Date:                                                      | 3/27/2014   |                     |        |  |  |
| End Date:                                                        |             |                     |        |  |  |
| Repeat Task                                                      |             |                     |        |  |  |
|                                                                  |             |                     |        |  |  |
| Save Back                                                        |             |                     |        |  |  |

Enter the **Output Format** and the **Scheduling Information** and click the **Save** button to record your settings.

Each schedule has **Actions** available from a dropdown list shown when the mousepointer hovers over the  $\rightarrow$  icon for the schedule.

# Subscribing Users

To specify the subscribers for this scheduled report, select the **Change Subscription** option from the dropdown list of **Actions**. The list of potential subscribers will be presented.

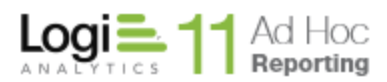

| Personal Reports > Sch        | edules > Subscribe to Report 'Custome       | rs' (?) |               |
|-------------------------------|---------------------------------------------|---------|---------------|
| Report Name:                  | Customers                                   |         |               |
| Frequency:                    | Daily                                       |         |               |
| Schedule:                     | At 8:00 AM every day                        |         |               |
| Last Run:                     | 3/27/2014 8:00:46 AM                        |         |               |
| Next Run:                     | 3/28/2014 8:00:00 AM                        |         |               |
|                               |                                             |         |               |
| Subscribe / Un Subscribe Unsu | subscribe Users                             |         |               |
| Subscribe / Un Subscribe      | subscribe Users                             | Email   | Is Subscribed |
| Subscribe / Unsu              | subscribe Users                             | Email   | Is Subscribed |
| Subscribe / Unsu              | subscribe Users<br>bscribe<br>User<br>iim · | Email   | Is Subscribed |

Click on the checkbox(s) for the users that are the intended recipients of this scheduled report and click on the **Subscribe** button. The subscriber information will be saved, the subscriber dialog will be dismissed and the list of schedules for the report will be presented.

Note:

Only users with defined email addresses can be subscribed to a report.